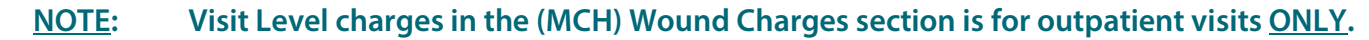

## From the Office of Clinical Informatics Wound Care Inpatient Wound Nurse

June 6, 2023

## Wound Care Nurses in the inpatient setting use the Wound Ostomy Note AdHoc form to document consult services. Wound assessments and dressing changes are documented in iView.

## Inpatient Wound Care Workflow

- **<u>STEP 1</u>**: Go to the **Patient List** in the toolbar and locate the patient on the appropriate unit they are on and open the chart.
  - Review the patient's chart and orders for wound care.
- **<u>STEP 2</u>**: Navigate to iView and open the **Wound and Ostomy Consult** band.
  - For instructions on how to pull in iView bands, please see the following <u>flyer</u>.
- **<u>STEP 3</u>**: Click the **Incision/Wound/Skin** section.
- **<u>STEP 4</u>**: If there is a dynamic group already created, document wound care using the existing dynamic group.
  - Create a **Dynamic Group** for a new wound by selecting the waffle icon.
- **<u>STEP 5</u>**: Complete fields in the **New Dynamic Group** window applicable to the wound.
  - To begin documenting on the wound created, double-click in the blue banner below the date and time to get a checkmark to allow for tabbing for quick documentation.
  - Abnormality Type opens.
    - If the wound is pressure injury, select Validated for Pressure Injury.
    - For more information about the Pressure Injury Validator workflow, click <u>here</u>.
  - Once complete, sign the documentation by clicking the green checkmark.
- STEP 6:Navigate to AdHoc on the toolbar to open the Wound/OstomyNote Form.
- **<u>STEP 7</u>**: Complete the following sections:
  - Wound Ostomy Consult: Used to capture consult recommendations.
  - Wound/Ostomy Note: Free-text component that allows for documenting a narrative. This can be used as a running narrative as it pulls in previous documentation entered in this section of the form.
  - (MCH) Wound Supplies: Captures supply charges.
  - (MCH) Wound Charges: Captures charges for care provided.

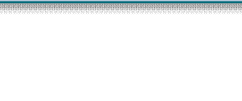

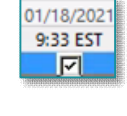

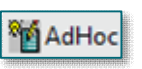

| Ш. |   | Universal Protocol Tim | e Out  |
|----|---|------------------------|--------|
|    | E | Wound/Ostomy Note      |        |
|    |   | Wound/Pressure Ulce    | r Care |

| Wound Ostomy Consult        |
|-----------------------------|
| Wound/Ostomy Note           |
| (EMMC) Wound/Ostomy Charges |
| (MCH) Wound Supplies        |
| (MCH) Wound Charges         |

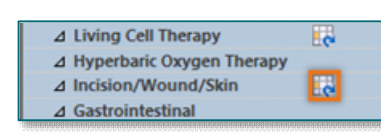

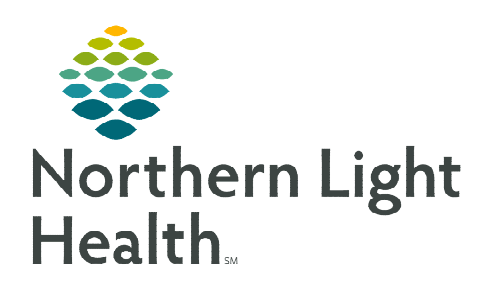

From the Office of Clinical Informatics Wound Care – Inpatient Wound Nurse June 6, 2023 Page 2 of 2

<u>STEP 8</u>: Once complete, sign the form by clicking the green checkmark. ✓

## JPP Wound & Ostomy PowerPlan

The **Joint Practice Protocol (JPP) – Wound & Ostomy PowerPlan** is used by Wound & Ostomy nurses or a staff member functioning in this role. The PowerPlan is intended for inpatient use. The JPP is only valid for the encounter it is ordered on.

- **<u>STEP 1:</u>** From the patient's chart, go to the **Orders** tab and click **Add**.
- **<u>STEP 2</u>**: Search for the **JPP Wound & Ostomy** PowerPlan.
- **<u>STEP 3</u>**: In the **Ordering Physician** window:
  - Select Order.
  - Enter the appropriate provider's name.
  - Select the appropriate communication type.
  - Click OK.
- **<u>STEP 4</u>**: Click **Done** to close the **Add Order Window**.
- **<u>STEP 5</u>**: Select the appropriate orders.
- **<u>STEP 6</u>**: When complete, click **Initiate Now** button.
  - Select Orders for Signature.
  - Review the orders then click **Sign**.
  - The orders will go to the provider for signature.

| P                                                                                              | Ordering Physician                                                                                                    |
|------------------------------------------------------------------------------------------------|----------------------------------------------------------------------------------------------------|
| Order                                                                                          |                                                                                                    |
| O Proposa                                                                                      |                                                                                                    |
| JPP Wound                                                                                      | Ostomy                                                                                                    |
| *Physician n                                                                                   | ame                                                                                                    |
|                                                                                                | 9                                                                                                    |
| *Order Date                                                                                    | /Time                                                                                                    |
| 06/24/2021                                                                                     |                                                                                                    |
| *Communica                                                                                     | ation type                                                                                                    |
| Administr<br>Verbal-Re<br>Fax<br>Telephon<br>Joint Prac<br>Patient Ca<br>Proposal,<br>Protocol | ative<br>quires Read Back<br>e-Requires Read Back<br>tice Protocol, Active<br>re Protocol, Cosign Required<br>Cosign Required |
|                                                                                                | OK Cancel                                                                                                    |

| 4   | R    | 0 +      | Add to Ph   | ase *     | Start:   | Now       | ***   | Duration:    | None    |       |
|-----|------|----------|-------------|-----------|----------|-----------|-------|--------------|---------|-------|
|     | S    | \$       | 7           | Component |          |           |       |              |         |       |
| JPF | Wo   | und & C  | Ostomy (Pla | anned     | Pending  | )         |       |              |         |       |
| ۵   | Adr  | nit/Disc | hq/Transfe  |           |          |           |       |              |         |       |
|     |      |          | <           | 9 The     | Joint Pr | actice Pr | otoco | I (JPP) - Wo | und & O | stomy |
| Δ   | Pati | ent Can  | e           |           |          |           |       |              |         |       |
|     | Peri | -wound   | and Skin P  | rotect    | ion:     |           |       |              |         |       |
| Π   |      |          | 6           | Spi       | cialty M | attress   |       |              |         |       |
|     |      |          | C           | Foi       | m Chair  | Pad       |       |              |         |       |
| П   |      |          | C           | Foi       | m Chair  | Pad       |       |              |         |       |
|     |      |          | 60 🕻        | We        | und Car  | e/Dressi  | ng Ch | ange         |         |       |
| Π   |      |          | 60 C        | We        | und Car  | e/Dressi  | ng Ch | ange         |         |       |
| Г   |      |          | 60          | We        | und Car  | e/Dressi  | ng Ch | ange         |         |       |

For questions regarding process and/or policies, please contact your unit's Clinical Educator or Clinical Informaticist. For any other questions please contact the Customer Support Center at: 207-973-7728 or 1-888-827-7728.